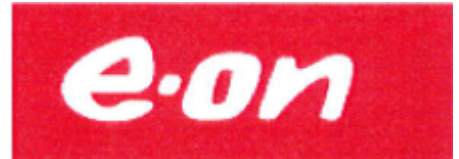

## Guide Smart Home System

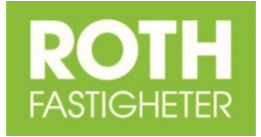

This guide will show you the main parts of the smart home system available in your apartment.

The ambition has been to make a tool to actively control and follow up the usage and cost of energy. With the functionality of the E.ON app it is possible to actively see usage in kWh, litres and cost in SEK. In addition to this the temperature is programmed through the app.

Note; default language is Swedish.

| Lâst SIM ↔ 10:54 3 42 % →<br>C-ON Just nu<br>ENERGIFORB. MÁNADSKOSTNAD<br>35,88 kWh 24,01 kr                                                                         | Lást SIM 🗢 12:39<br>CON Rum<br>Prylar<br>Hall | * 89 % •••<br>* * * * * * * * * * * * * * * * * * | Menu <b>Rum Värme</b><br>Requested temp-<br>erature and current<br>temperature for each<br>room is presented                                                                     | Låst SIM 🗢<br><b>e•on</b><br>Prylar<br>Mätare | 12:39 * 88 % • • •<br>Rum | Menu <b>Rum Prylar</b><br>Usage data for<br>heating, warm-<br>and cold water.<br>If a smart plug is<br>used this is also<br>shown. |
|----------------------------------------------------------------------------------------------------|-----------------------------------------------|---------------------------------------------------|----------------------------------------------------------------------------------------------------|-----------------------------------------------|---------------------------|----------------------------------------------------------------------------------------------------|
| Start with<br>Familiarise yourself with all<br>the functions. User and<br>password are available in<br>the black binder with all<br>information of the<br>apartment. | Nuvarande temperatur                          | 23.5 °C                                           | here.<br><b>NOTE</b> Do not change<br>the temperature in<br>this function.<br>Changed data will be<br>reset to scheduled<br>temperature change.<br>See schedule on next<br>page. | Värme                                         | 2300,00 W                 |                                                                                                    |
|                                                                                                    | Önskad temperatur                             | 23.5 ℃ >                                          |                                                                                                    | Varmvatten                                    | 0,00 L                    |                                                                                                    |
|                                                                                                    | Sovrum 1                                      |                                                   |                                                                                                    | Kallvatten                                    | 0,00 L                    |                                                                                                    |
|                                                                                                    | Nuvarande temperatur                          | 23.0 °C                                           |                                                                                                    | El                                            | 113,00 W                  |                                                                                                    |
|                                                                                                    | Önskad temperatur                             | 23 °C 🔉                                           |                                                                                                    |                                               |                           |                                                                                                    |
|                                                                                                    | Kök<br>Negering de training<br>Just nu        | ddelanden Fler                                    |                                                                                                    | Hall<br>Smartplug<br>Just nu                  | 0,00 W                    |                                                                                                    |

#### Turn the unit 90 degrees

In this view consumption is shown in kWh or litre. In the bottom right corner the corresponding cost can be selected to be shown in the circles. By pressing anywhere on the screen the figures are shown per month, in the same units as selected in the previous screen.

In the balloon screen 4 different pictures can be selected by dragging the whole screen to the left; 1 right now, 2 this week, 3 this month and 4 this year.

NOTE. The heating cost is 0 as this is not charged at present. Also note the fixed costs added on both electricity and water. **TIP.** The balloon with the small text (Solfångare produktion) shows how much of the warmwater that comes from the sun.

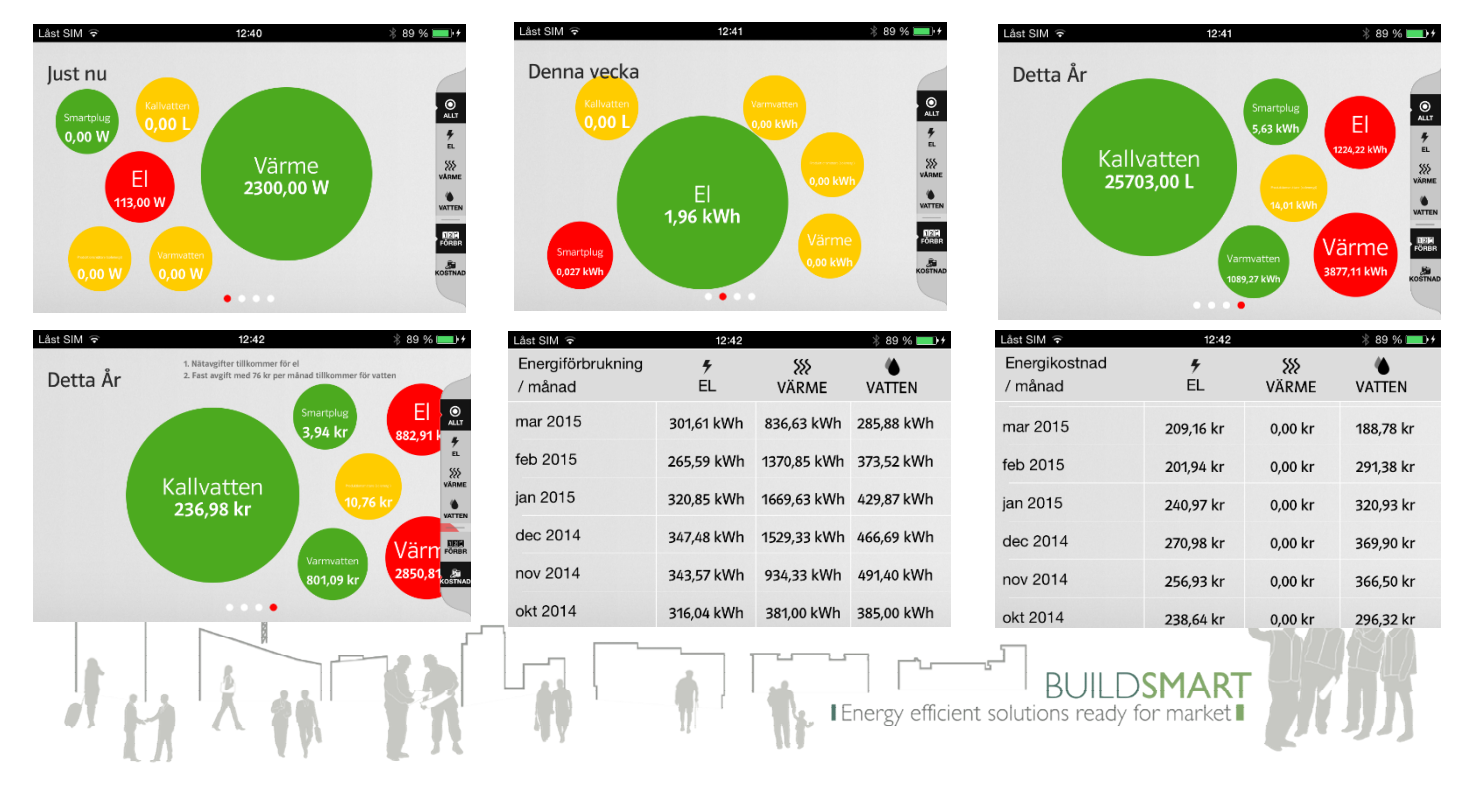

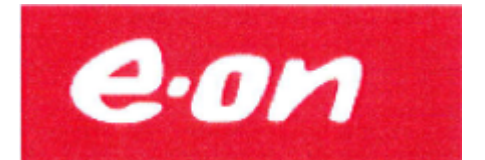

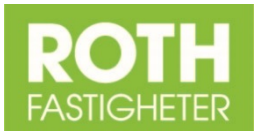

#### Inställningar +Fler Menyn ået SIM 🥱 Solar collectors Smart kontroll Inställninga Produktior The production is Starta EMS-quiden Hemma it shown in watt Rum och enhete change Borta (current effect). G Termostat The production is Natt NOTE Do used to heat tap Lägg till ny termostat Skapa ny smart kontroll water. Sparläge else. Smart kontroll Logga ut Control of the smart plug with schedules for 13.0°C 0,00 watt power ON/OFF. Touch (i) for more settings.

#### **Termostat Schema**

The apartment has a schema for each of the rooms (thermostats). Just one schema for the whole apartment should be created. Each room has a time point and a temperature set. Due to the slow change in temperature in the building it is not recommended to have more then one temperature set per 24 hours.

The variation between highest temperature room and the lowest should not be more then 2 degrees. Higher temperature then 22 degrees is normally not permitted and could lead to heating problems in other parts of the building. Schemas with higher temperatures then 22 degrees might be changed centrally.

NOTE Control of room / zones in the top of screen must be green marked to be active. Don't forget to save changes.

All control of requested temperature is done in this schema. If any of the rooms are missing please contact E.ON. Support, see below for contact information.

TIP Matching colour of thermostats is found in the house symbol.

#### Hemma / Borta (Home / Away)

On the top right corner in most of the screens a quick button is available for going on vacation. With one function the temperature for all rooms can be adjusted. Don't forget to select "Hemma" again when coming home, push once on this symbol to activate / deactivate this function. NOTE see +Fler for settings for this function.

#### **Other devices**

You can download the "Smarta Hem app" on other devices. In app store search for "E-ON. Smarta Hem". Select to search only for Iphone app's if you are using an IPAD.

Currently only Apple products are supported.

#### More information

Can be found in the black apartment binder. Here you will also find the user and password for your apartment.

Rum och enheter This menu makes possible to the names of rooms. not change anything

#### Termostat schema

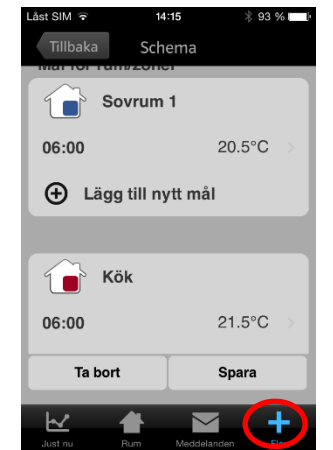

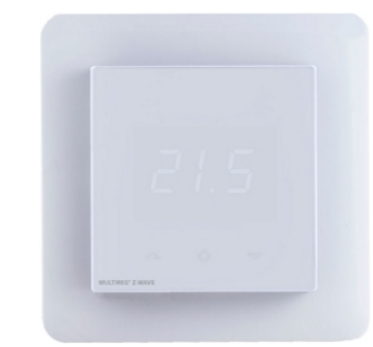

#### Room thermostat

All thermostats are locked. In addition to this the light is set to off in the sleeping room to avoid disturbance. **NOTE!** Requested temperature is done on the schemas for each room.

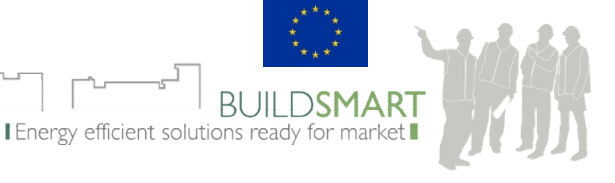

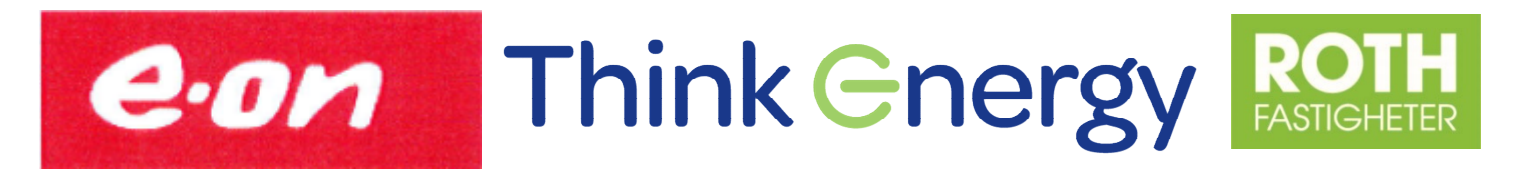

#### Why save energy?

Climate change caused by the emission of carbon dioxide and other greenhouse gases is one of the foremost global environment problems today. Sweden has therefore taken action since the mid-70s to reduce its dependency on CO2-emitting fossil fuels from 75% to 35% today. This involved citizen engagement and high ambition levels.

Sweden is trying to move to 82% of energy from non-fossil fuels by 2020, but the first step to change starts in every household by conserving the energy that we currently use. Be part of the change and help Sweden fight climate change – not only for yourself but for the generations to come!

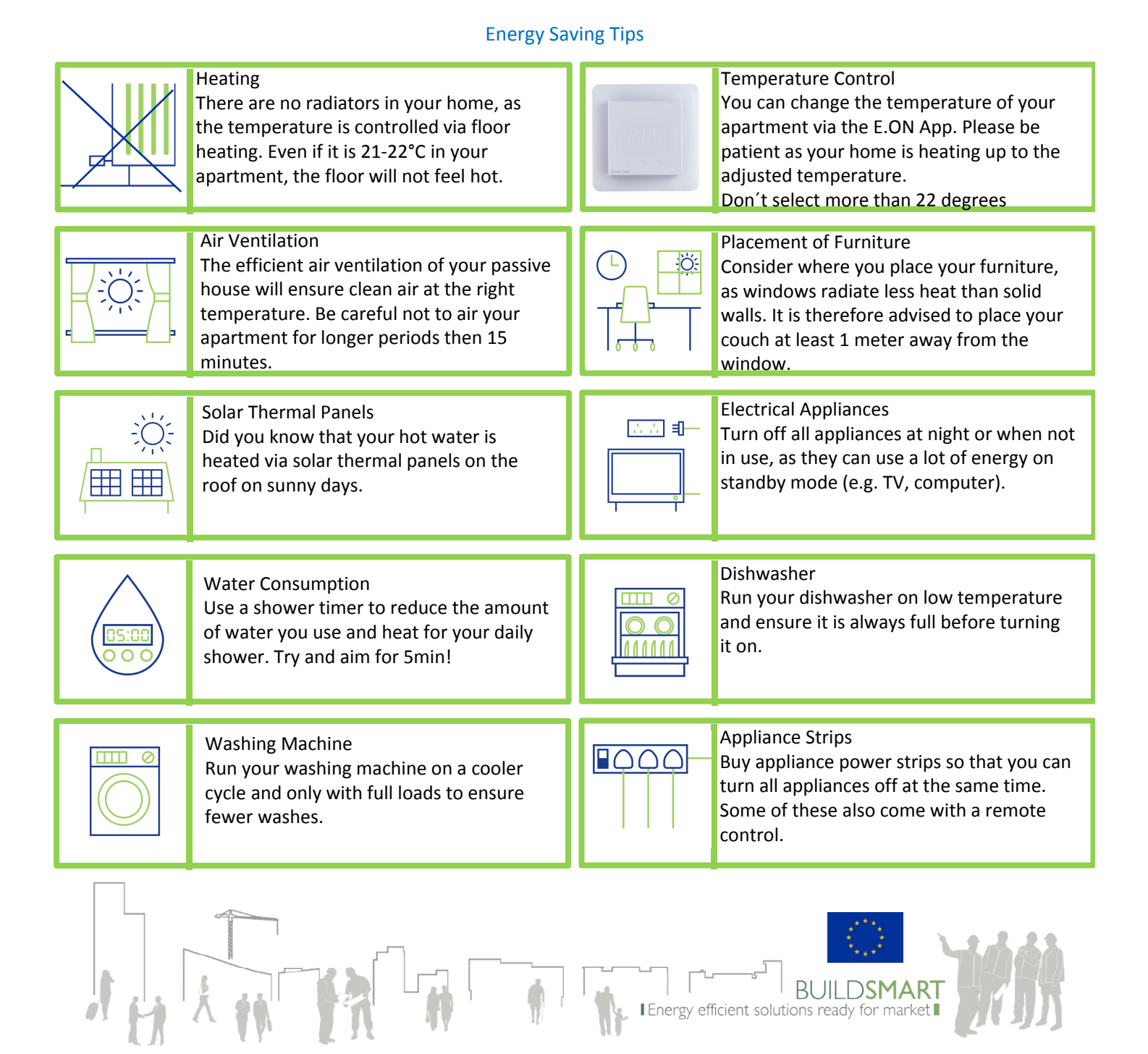

### 3

# eon Think Energy ROTH FASTIGHETER

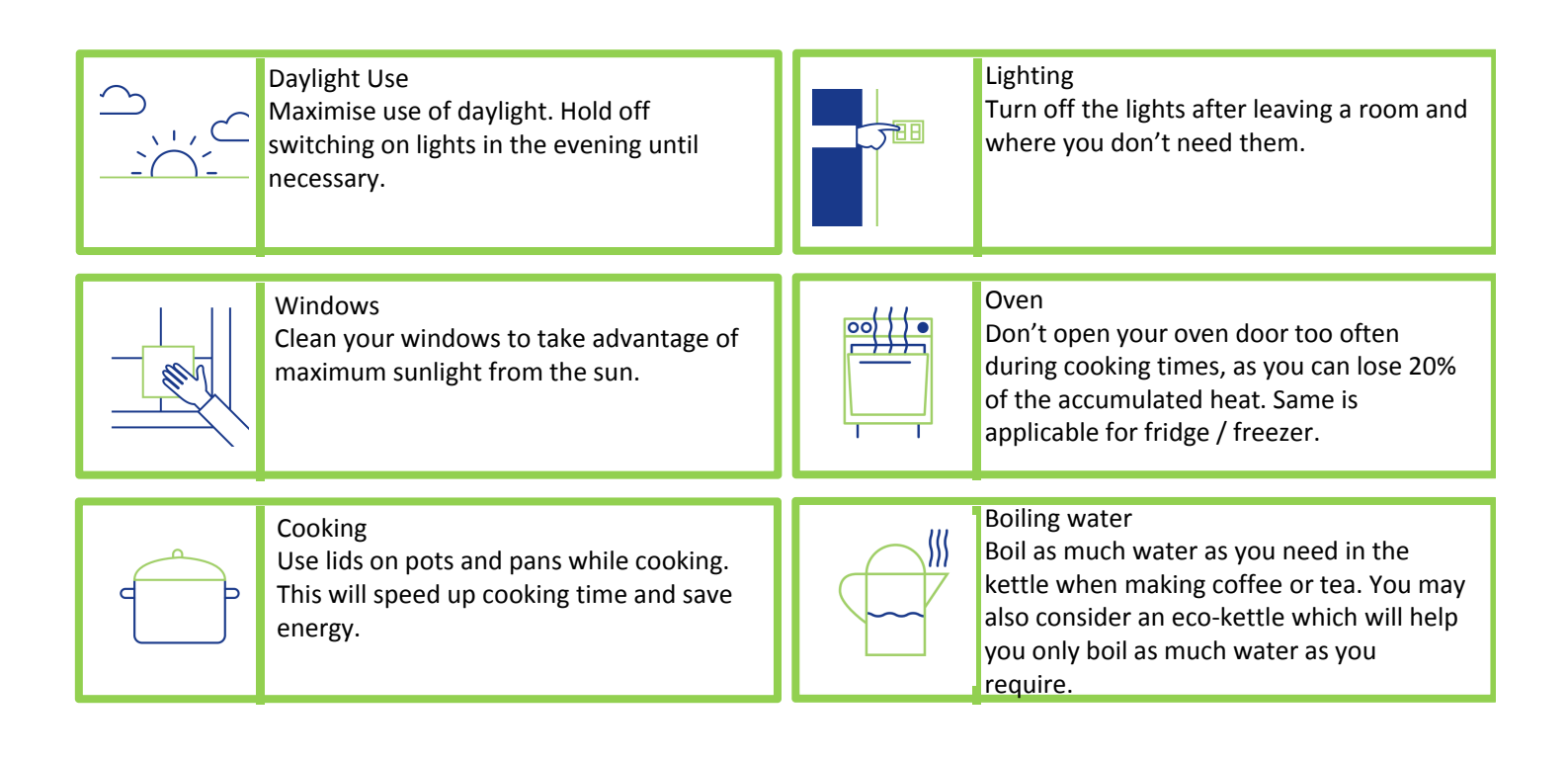

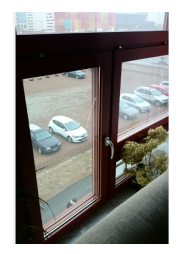

#### **Special Window Information**

Our well isolated windows are sensitive to temperature differences. To avoid them cracking please follow the following

- ✓ Either have the curtains covering the window to 100% or not at all.
- ✓ Don't put cushions, clothes or other things close to the window.
- ✓ Don't place electrical heating devices or fans near the window.

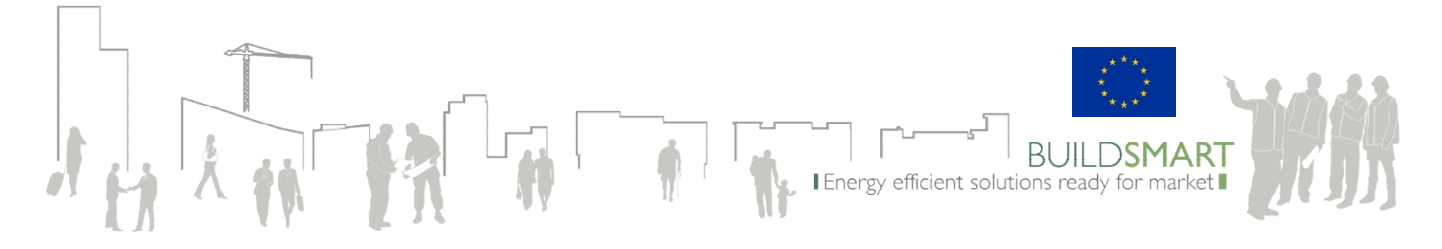

E.ON. Support hyllie@eon.se Rikard.Roth@rothfastigheter.se 070-6910383